**Step 1:** Click on the link below, which will take you to the AZDPS Portal to Register your Level One Fingerprint Clearance Card: <u>https://psp.azdps.gov/</u> then click the Background Check for Employment.

See Image Below

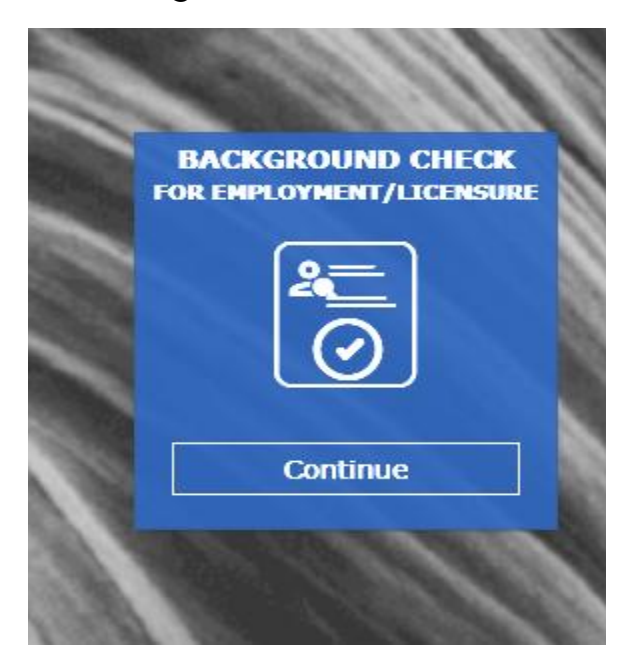

Step 2: Now you are at the create an account. Be sure to click Yes.

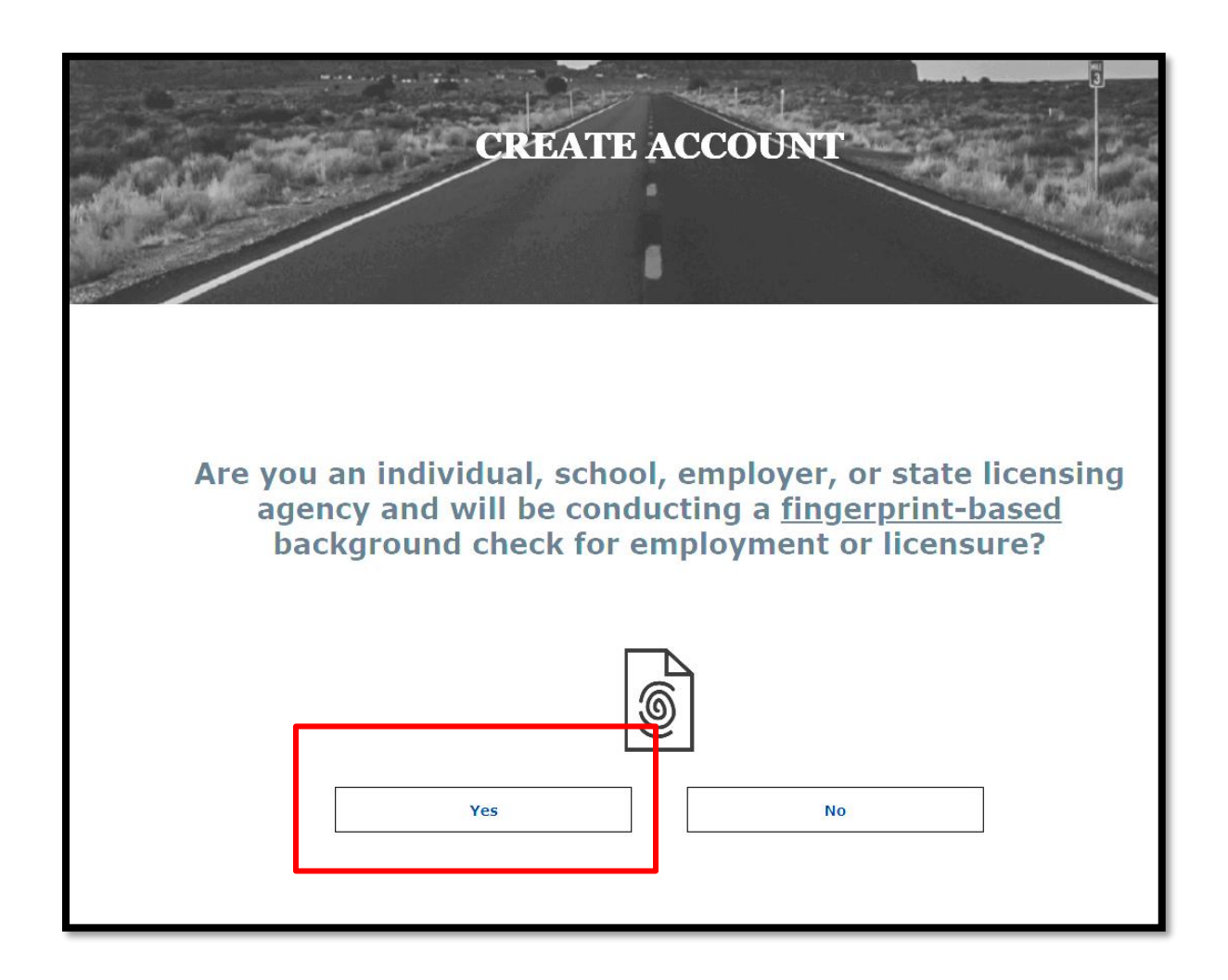

Step 3: Select Individual

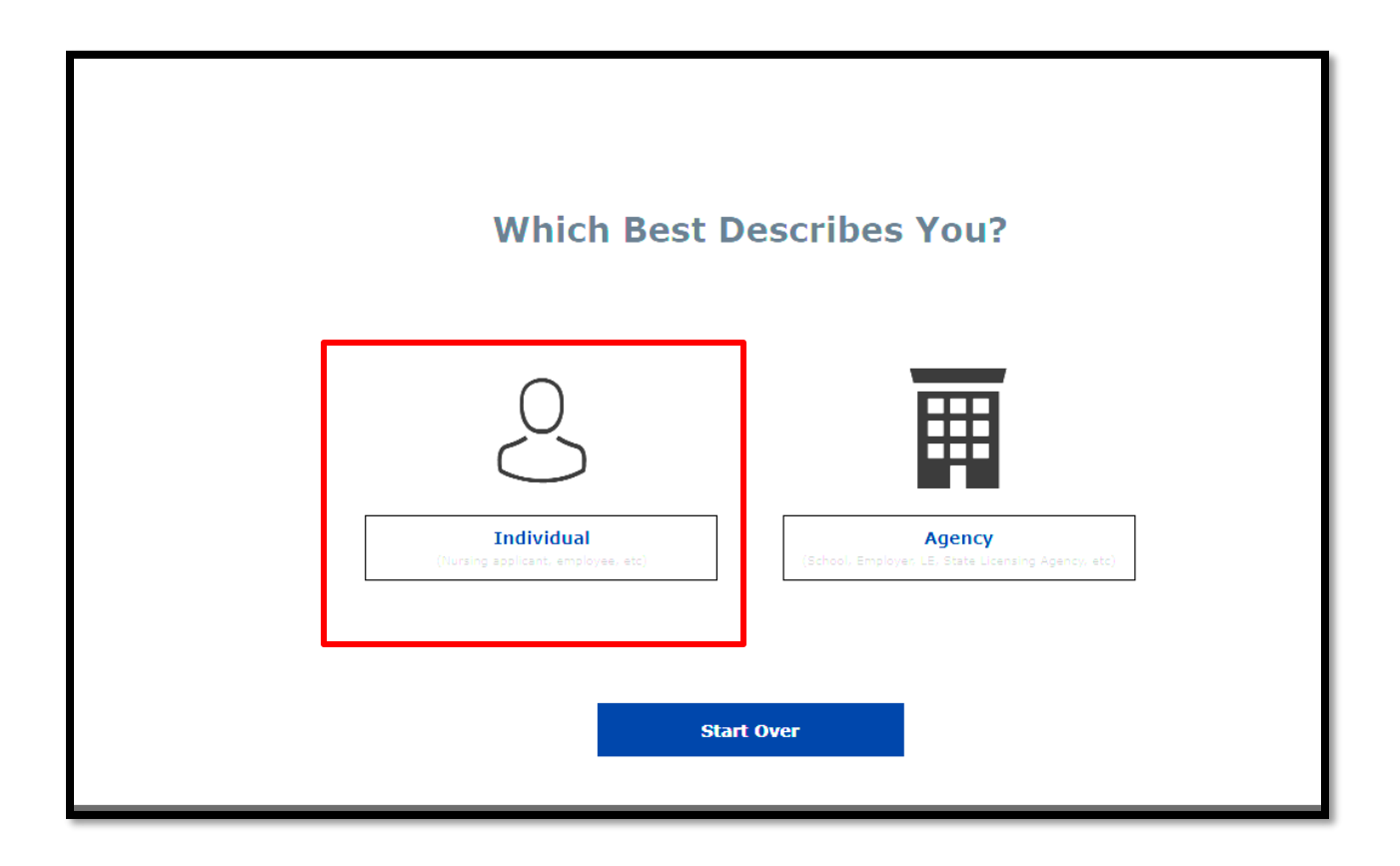

Step 4: Be sure to complete all require fields

Tulu's Precious Hands, LLC Register Fingerprint Card Instructions & CBC Account Setup for Background Check Request

| INDIVIDUAL PERSONAL ACCOUNT |         |                                                                                                    |                          |
|-----------------------------|---------|----------------------------------------------------------------------------------------------------|--------------------------|
|                             |         |                                                                                                    |                          |
|                             |         | A Destruction of the second second second second second second second second second second second second second | States of Lands          |
| Profile Information         | Address | Security Questions                                                                                              | Create Account           |
| Creating Vour               | Account |                                                                                                    | Indicates required field |

Once you have completed the questions press continue at the bottom of the page

| Cancel | Continue |
|--------|----------|

Step 5: Next will be your physical address. Be sure to give your current address.

| IN                     | DIVIDUAL PE | RSONAL ACCOUN      | T.             |
|------------------------|-------------|--------------------|----------------|
| Profile Information    | Address     | Security Questions | Create Account |
| Physical Addre         | ss          |                    |                |
| Address *              |             |                    |                |
| Example: =2A<br>City * |             |                    |                |

**Step 6:** Now you will be routed to login. Be sure to verify your email address as well.

|                                                                                                   | LUGIN                                                                                                    |
|---------------------------------------------------------------------------------------------------|----------------------------------------------------------------------------------------------------|
|                                                                                                   | at the sea                                                                                                    |
|                                                                                                   | and the second second s |
|                                                                                                   |                                                                                                    |
|                                                                                                   |                                                                                                    |
|                                                                                                   |                                                                                                    |
| Login                                                                                             | *Indicates required                                                                                                    |
| Login<br>Login to access your AZDPS a                                                             | *Indicates required                                                                                                    |
| Login to access your AZDPS                                                                        | *Indicates required                                                                                                    |
| Login to access your AZDPS a                                                                      | *Indicates required                                                                                                    |
| Login<br>Login to access your AZDPS<br>Email Address *<br>Email Address is required               | *Indicates requirec                                                                                                    |
| Login<br>Login to access your AZDPS<br>Email Address *<br>Email Address is required<br>Password * | *Indicates required                                                                                                    |
| Login<br>Login to access your AZDPS<br>Email Address *<br>Email Address is required<br>Password * | *Indicates required                                                                                                    |

**Step 7:** You will be asked to verify with your number or email, which is up to you then click send.

Step 8: Place the 6 digit code generated

# Tulu's Precious Hands, LLC Register Fingerprint Card Instructions & CBC Account Setup for Background Check Request

| For Your Protection                                                                       | *Indicates required field. |  |
|-------------------------------------------------------------------------------------------|----------------------------|--|
| We just sent you a One-Time Passcode (OTP). Please enter it below to verify your account. |                            |  |
| One-Time Passcode (OTP)*                                                                  |                            |  |
|                                                                                           |                            |  |
| Cancel                                                                                    | Login                      |  |
|                                                                                           |                            |  |
| Did not receive the OTP.                                                                  | Resend OTP.                |  |

**Step 9:** You are now at the main screen. Next you will click the services tab at the top mid-right .

|                | & Contact Us Q Chat Q Search   の Dashboard 図 Messages 図 My Order<br>SERVICES FAQs   AZDPS.GOV   CBC.AZ.GO                                                                                                    |
|----------------|----------------------------------------------------------------------------------------------------|
|                | B HELLO Welcome to your Public Services Portal Dashboard                                                                                                    |
| My Activity    | <b>Recent Notifications</b><br>Here you'll see all of your unread messages. Go to the <u>Message Center</u> to view all of your messages.                                                                           |
| Message Center | Date ↑ From ↑ Subject ↑ Reference ↑ Attachments ↑                                                                                                    |
| My Favorites   | 0 of 0  < < > >  Items per page: 10 ▼                                                                                                    |
|                | Draft Forms and Applications         Here you'll see the saved forms and applications that you haven't submitted. These will be saved for 30 days from the creation date.         Creation Date ↓       Form Type ↑ |
|                | 0 of 0  < < > >  Items per page: 10 ▼                                                                                                    |
|                | Delete Selected                                                                                                    |

**Step 10:** Selct Fingerprint Clearance Card.

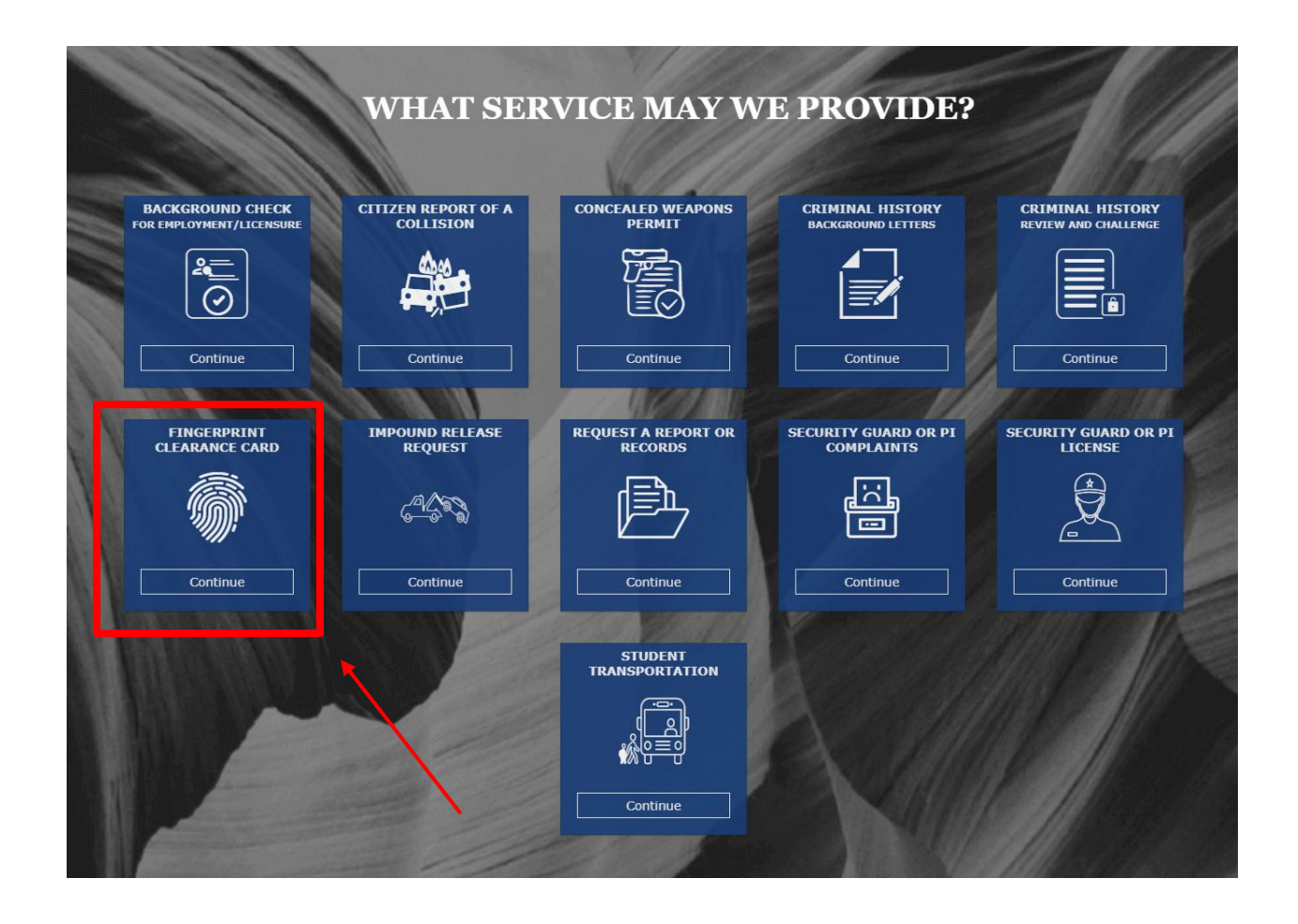

Tulu's Precious Hands, LLC Register Fingerprint Card Instructions & CBC Account Setup for Background Check Request

#### **Step 11:** Select Apply for a Card/Request a Replacement tab then click continue.

| FINGER                                      | PRINT CLEARANC               | CE CARD                               |
|---------------------------------------------|------------------------------|---------------------------------------|
| What                                        | action do you need to        | take?                                 |
| Apply for a Card / Request a<br>Replacement | Check the Status of the Card | Connect with My Employer's<br>Account |
|                                             | Cancel                       | Continue                              |

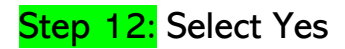

Tulu's Precious Hands, LLC

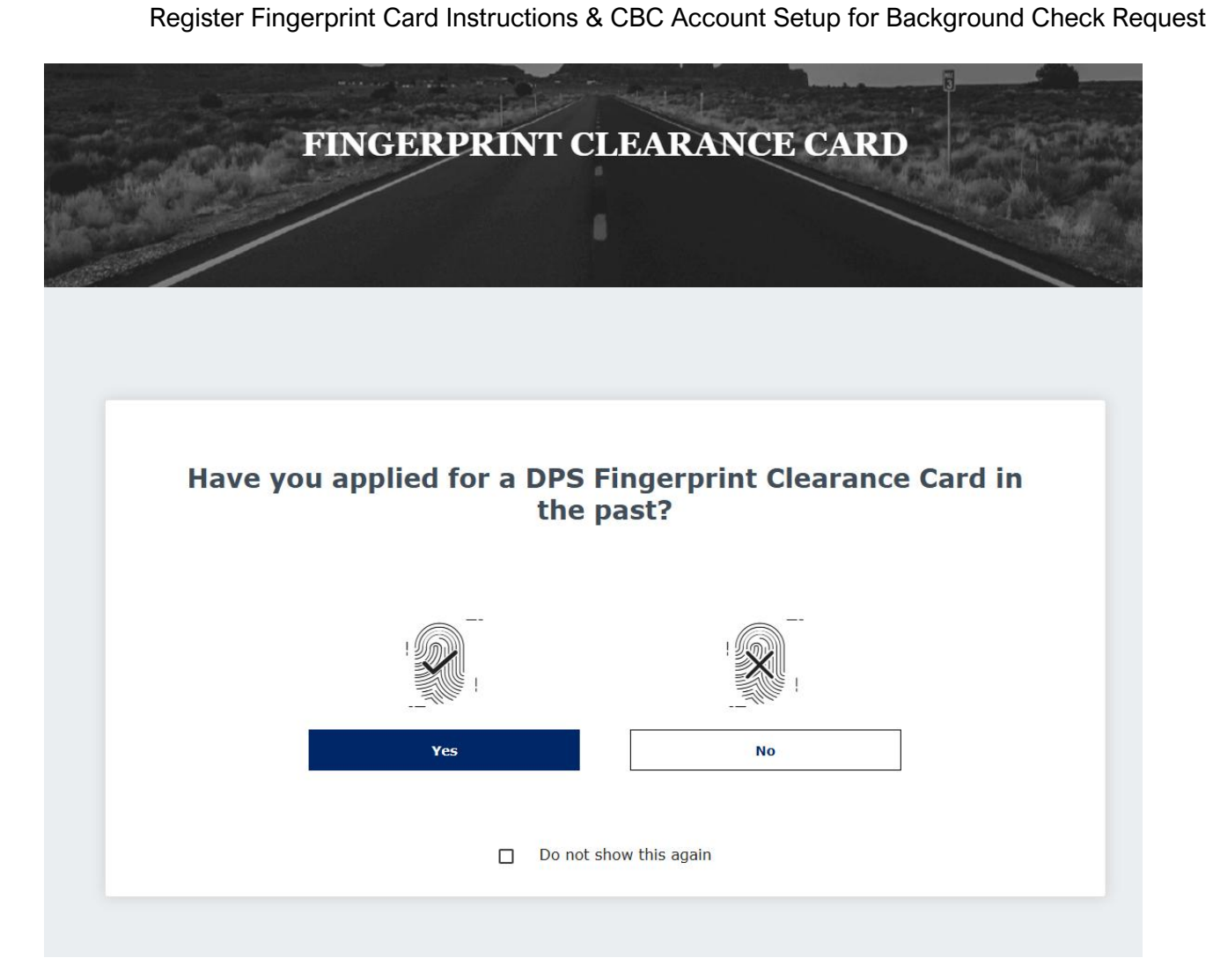

**Step 13:** Type in your Level One Fingerprint Clearance Card in the section located in the red box, then click continue.

Tulu's Precious Hands, LLC

Register Fingerprint Card Instructions & CBC Account Setup for Background Check Request

| Please enter your applic<br>card     | ation number or clearance<br>number |
|--------------------------------------|-------------------------------------|
| Application number                   | Clearance card number               |
| Enter number                         | Enter number *                      |
|                                      |                                     |
|                                      |                                     |
| Co                                   | ntinue                              |
| <u>I do not know or have my clea</u> | arance card or application number.  |

Click continue from the image below.

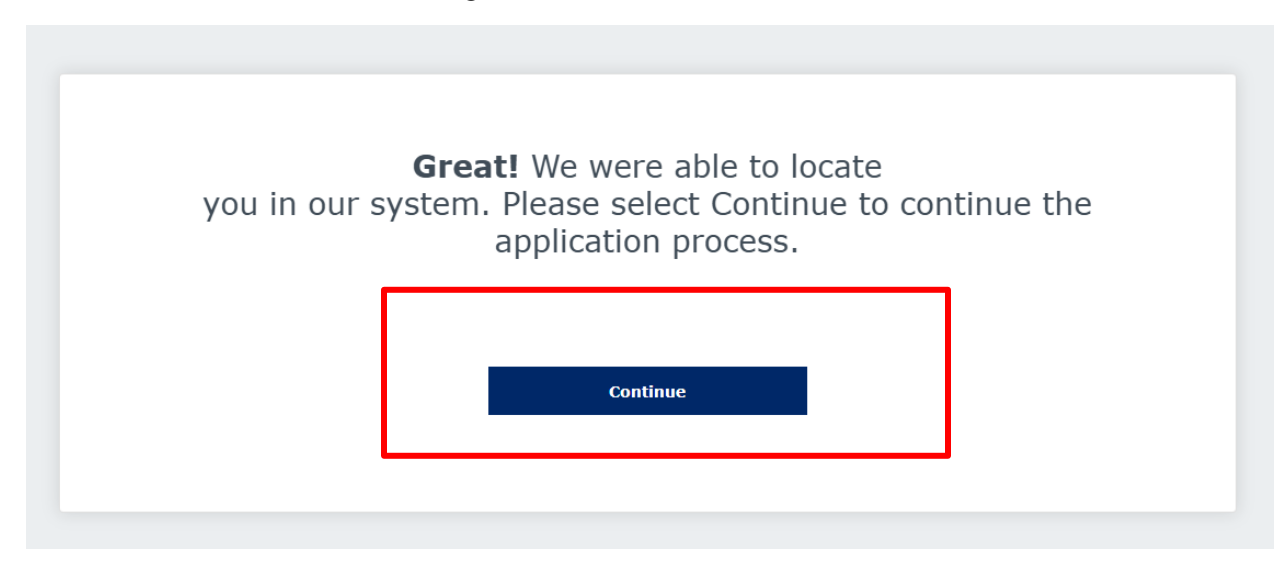

Tulu's Precious Hands, LLC Register Fingerprint Card Instructions & CBC Account Setup for Background Check Request

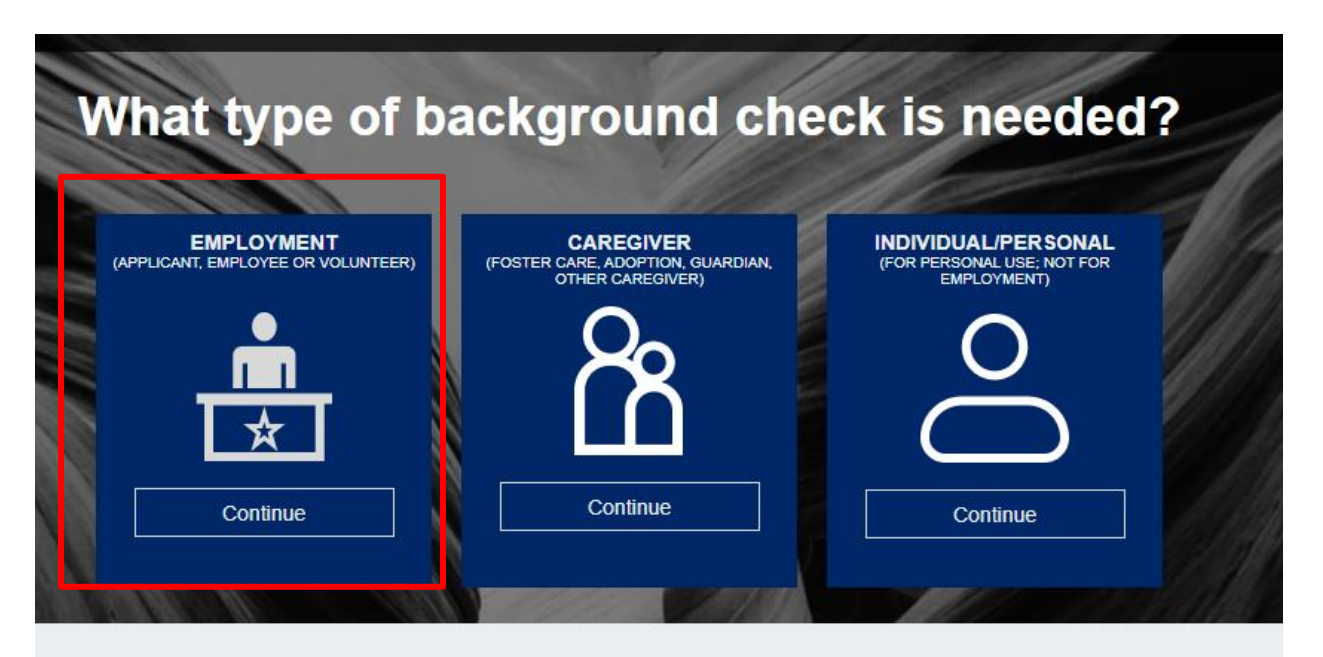

#### Not Finding What You Need?

#### Employment Background Check Request

\*Indicates required field.

Please enter the Employer's email address as registered with the Arizona Centralized Background Checks (CBC)

Enter employer's email\*

nichelle@tphllc.org

Cancel

Continue

Is a Fingerprint Clearance Card (FCC) required for your employment? Please confirm with your employer before continuing.

| No | Yes |
|----|-----|

#### Tulu's Precious Hands, LLC Register Fingerprint Card Instructions & CBC Account Setup for Background Check Request

|                                  |                                                  |                                        | $\heartsuit$              |
|----------------------------------|--------------------------------------------------|----------------------------------------|---------------------------|
| Request Type                     |                                                  |                                        | *Indicates required field |
| What type of check will you      | be requesting? *                                 |                                        |                           |
| Department of Child Safe         | ety (DCS) Check                                  |                                        |                           |
| Arizona Adult Protective S       | Services (APS) Check                             |                                        |                           |
| Purpose and Legal                | Authority                                        |                                        |                           |
|                                  |                                                  |                                        |                           |
| You are required to complete the | his request because you have applied for a p     | osition that requires a search of the  | Arizona Department of     |
| Child Safety's (DCS) Child Abu   | use and Neglect Records (DCS/CR) and a Le        | vel 1 Fingerprint Clearance Card iss   | ued by the Department     |
| of Public Safety (DPS). Both a   | re required by Arizona state law. Your informa   | ation, upon submission by your empl    | oyer, will be searched    |
| 804 and 45 CER § 98 43           | stry for Employment, and the DCS and DPS F       | -ingerprint Clearance Card database    | S. Refer to A.R.S. § 8-   |
| 501 and 10 0111 3 00.10.         |                                                  |                                        |                           |
| The Arizona Adult Protective S   | ervices (APS) registry contains the name and     | d date of birth of the person determin | ed to have abused,        |
| vulnerable adults and children   | rable adult and the description of the allegatio | been found through an APS investi      | gistry is to prevent      |
| to have abused, neglected or e   | exploited a vulnerable adult. Refer to A.R.S. §  | 46-459.                                | gation and due process,   |
| Employers are encouraged to      | review the registry when deciding whether to     | employ to provide care for vulnerabl   | e populations. The        |
| decision to hire a person listed | I on the APS Registry is solely up to the emplo  | oyer.                                  |                           |
|                                  |                                                  | 7                                      |                           |
| I have read the statement        | (s) above and agree to the terms therein. *      |                                        |                           |
|                                  |                                                  | -                                      |                           |
|                                  |                                                  |                                        |                           |

#### Arizona Centralized Background Check (CBC)

Account Setup/Login to request Background Check

## Step 1

go to the CBC website by clicking this link: <u>https://cbc.az.gov/</u> which will take you to the Arizona Centralized Background Check home page.

### Step 2

To login to the CBC website, click the login/Sign Up icon in the far top right of the screen.

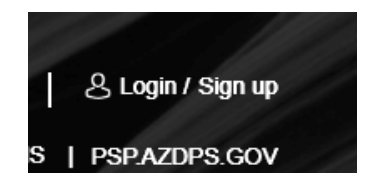

#### Step 3

To login to your CBC account, use the login information that you created on the PSP.AZDPS.GOV site when you created your account to apply for a Level One Fingerprint Clearance Card.

| Login                |              | "Indicates required field. |
|----------------------|--------------|----------------------------|
| Login to access your | CBC account. |                            |
| Email Address*       |              |                            |
| Password*            |              | o                          |
|                      |              | Forgot Password?           |
|                      |              |                            |
|                      | Login        |                            |

On the What Type of background Check is needed page click on **Employment** then click continue.

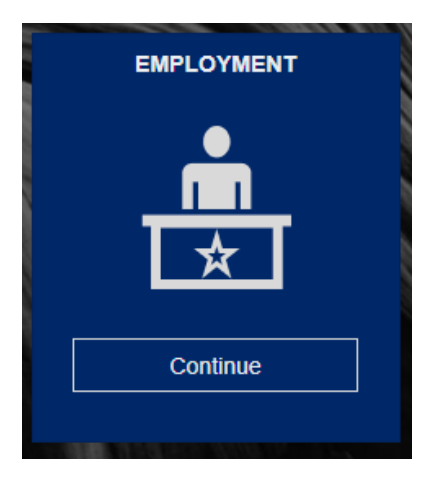

#### Step 5.

On the Background Check Request Page, you will be asked to enter your Employer's email address. Be sure to use the following email address: <u>nichelle@tphllc.org</u> then click continue.

| Please enter the E<br>(CBC) | mployer's email address as regi | stered with the Arizon | a Centralized Backgrou | nd Checks |
|-----------------------------|---------------------------------|------------------------|------------------------|-----------|
| Enter employer's emai       | *                               |                        |                        |           |
| nichelle@tph                | llc.org                         |                        |                        |           |
|                             |                                 |                        |                        |           |
|                             | Cancel                          |                        | Continue               |           |

Next you will be asked if a Fingerprint Clearance Card is required for employment, you will click **Yes.** 

| Is a Fingerprint Clearance Can<br>employment? Please confirm with y | rd (FCC) required for your<br>our employer before continuing. |
|---------------------------------------------------------------------|---------------------------------------------------------------|
| No                                                                  | Yes                                                           |
|                                                                     |                                                               |

**Step 7** Next you will have to acknowledge that you are giving permission for your background check to be run through DCS and DPS. Be sure that the Department of Child Safety (DCS) Check and Arizona Adult Protective Services (APS) check are checked. Click the box in the lower bottom to acknowledge and then click **Continue. SEE IMAGE FOR EXAMPLE.** 

| pe requesting?*                                                                                                    |                                                                                                    |                                                                                                    |
|----------------------------------------------------------------------------------------------------|----------------------------------------------------------------------------------------------------|----------------------------------------------------------------------------------------------------|
| y (DCS) Check                                                                                                    |                                                                                                    |                                                                                                    |
| ervices (APS) Check                                                                                                    |                                                                                                    |                                                                                                    |
| Authority                                                                                                    |                                                                                                    |                                                                                                    |
| his request because you have applied for a po<br>se and Neglect Records (DCS/CR) and a Lev<br>e required by Arizona state law. Your informat<br>try for Employment, and the DCS and DPS Fi                                                            | osition that requires a search of the Ar<br>vel 1 Fingerprint Clearance Card issue<br>tion, upon submission by your employ<br>ingerprint Clearance Card databases.                                                                                                    | izona Department of<br>ed by the Department<br>rer, will be searched<br>Refer to A.R.S. § 8-                                                                                                    |
| ervices (APS) registry contains the name and<br>able adult and the description of the allegation<br>from being victimized by individual who have I<br>xploited a vulnerable adult. Refer to A.R.S. §<br>eview the registry when deciding whether to e | date of birth of the person determined<br>n made. The purpose of the APS Regi<br>been found, through an APS investiga<br>46-459.<br>employ to provide care for vulnerable                                                                                                    | I to have abused,<br>istry is to prevent<br>ition and due process,<br>populations. The                                                                                                    |
|                                                                                                    | y (DCS) Check<br>ervices (APS) Check<br>Authority<br>his request because you have applied for a po<br>se and Neglect Records (DCS/CR) and a Lev<br>e required by Arizona state law. Your informati-<br>try for Employment, and the DCS and DPS F<br>ervices (APS) registry contains the name and<br>able adult and the description of the allegation<br>from being victimized by individual who have i-<br>xploited a vulnerable adult. Refer to A.R.S. §<br>eview the registry when deciding whether to 0 | y (DCS) Check<br>tervices (APS) Check<br>Authority<br>his request because you have applied for a position that requires a search of the Ari<br>se and Neglect Records (DCS/CR) and a Level 1 Fingerprint Clearance Card issue<br>e required by Arizona state law. Your information, upon submission by your employ<br>try for Employment, and the DCS and DPS Fingerprint Clearance Card databases.<br>ervices (APS) registry contains the name and date of birth of the person determined<br>able adult and the description of the allegation made. The purpose of the APS Reg<br>from being victimized by individual who have been found, through an APS investiga<br>xploited a vulnerable adult. Refer to A.R.S. § 46-459. |

Next you will enter your information. In the first block you will be asked for a Solicitation/Contract Number or Provider ID on line 3. Be sure to place 381504 for Tulu's Precious Hands, LLC in that line.

Here is a screenshot of the first block but be sure to complete the entire page of questions.

| $\heartsuit$ |
|--------------|
| $\heartsuit$ |
|              |
|              |
| <b> </b>     |
| _            |
| -            |
|              |
|              |

**Employer Information** 

NOTE: If you have not lived at your current address for more than 5 years you will need to provide up to 5 years of residence. Once you have completed the information section at the bottom right corner press the **continue** button.

Now you are ready to sign to request your background check. Be sure to click the bock, type your name on the signature line then press **continue**.

NOTE: If you have a middle name that you used when you applied for your Fingerprint card, be sure to place your middle initial when signing on this page.

| knowledgement                                                                                | Your Information                                                                                                    | Signature                                                                                                    | Review                                            |
|----------------------------------------------------------------------------------------------|----------------------------------------------------------------------------------------------------|----------------------------------------------------------------------------------------------------|---------------------------------------------------|
|                                                                                              |                                                                                                    |                                                                                                    |                                                   |
| Signature                                                                                    |                                                                                                    |                                                                                                    | $\heartsuit$                                      |
|                                                                                              |                                                                                                    |                                                                                                    |                                                   |
| Applicant Signature                                                                          |                                                                                                    |                                                                                                    |                                                   |
| Ry signing this for                                                                          | m Lallow the Department of Child Cofety to report                                                                                                    |                                                                                                    |                                                   |
|                                                                                              | III, I Allow the Department of Child Salety to report                                                                                                    | final findings of any DCS investigation                                                                                                    | of abuse of a                                     |
| child or vulnerable adu                                                                      | It for the Employer listed in this request. I attest un                                                                                                    | final findings of any DCS investigation<br>nder penalty of perjury, that the information                                                                     | of abuse of a tion provided is                    |
| child or vulnerable adu<br>true, correct, and comp<br>intentional misrepreser                | It for the Employer listed in this request. I attest un<br>plete to the best of my knowledge and belief. I furth<br>ntation of information on this form may result in dis | final findings of any DCS investigation<br>ider penalty of perjury, that the information<br>ner understand the provision of false in<br>sciplinary action. * | of abuse of a<br>tion provided is<br>formation or |
| child or vulnerable adu<br>true, correct, and comp<br>intentional misrepreser                | It for the Employer listed in this request. I attest un<br>plete to the best of my knowledge and belief. I furth<br>ntation of information on this form may result in dis | final findings of any DCS investigation<br>nder penalty of perjury, that the information<br>ner understand the provision of false in<br>sciplinary action. * | of abuse of a<br>tion provided is<br>formation or |
| Child or vulnerable adu<br>true, correct, and comp<br>intentional misrepreser<br>Signature * | It for the Employer listed in this request. I attest un<br>plete to the best of my knowledge and belief. I furth<br>ntation of information on this form may result in dis | final findings of any DCS investigation<br>nder penalty of perjury, that the informat<br>ner understand the provision of false in<br>aciplinary action. *    | of abuse of a<br>tion provided is<br>formation or |
| Child or vulnerable adu<br>true, correct, and comp<br>intentional misrepreser<br>Signature * | It for the Employer listed in this request. I attest un<br>plete to the best of my knowledge and belief. I furth<br>ntation of information on this form may result in dis | final findings of any DCS investigation<br>nder penalty of perjury, that the informat<br>ner understand the provision of false in<br>aciplinary action. *    | of abuse of a<br>tion provided is<br>formation or |

You will be taken to the verify page to look through your entered information. Once you scroll down to the bottom of the page then press **Continue to My Order**.

|                                                                            | 2                                                                                                    |                                                                                                    |                                                                                                    |                              |
|----------------------------------------------------------------------------|----------------------------------------------------------------------------------------------------|----------------------------------------------------------------------------------------------------|----------------------------------------------------------------------------------------------------|------------------------------|
| By signing this child or vulnerable rue, correct, and c ntentional misrepr | form, I allow the Department of Ch<br>adult for the Employer listed in this<br>omplete to the best of my knowledg<br>esentation of information on this for | ild Safety to report final findings<br>request. I attest under penalty o<br>je and belief. I further understar<br>m may result in disciplinary acti | of any DCS investigation of abu-<br>f perjury, that the information pro<br>d the provision of false information<br>on. * | se of a<br>vided is<br>on or |
| Signature *                                                                |                                                                                                    | , , , , , , , , , , , , , , , , , , , ,                                                                                                    |                                                                                                    |                              |
|                                                                            |                                                                                                    |                                                                                                    |                                                                                                    |                              |
| Enter the First Name,                                                      | Middle Initial, Last Name and Suffix as lis                                                                                                    | ted on your account profile. Do not e                                                                                                    | nter special characters.                                                                                                 |                              |
| ľo make edits. sc                                                          | roll to the top of this page and se                                                                                                    | lect the section in the progre                                                                                                    | ss bar.                                                                                                    |                              |
|                                                                            |                                                                                                    |                                                                                                    |                                                                                                    |                              |
|                                                                            |                                                                                                    |                                                                                                    |                                                                                                    |                              |
|                                                                            | Cancel                                                                                                    | Save                                                                                                    | Contin                                                                                                    | ue to My Order               |
|                                                                            | Cancel                                                                                                    | Save                                                                                                    | Contin                                                                                                    | ue to My Order               |

Then click the **Submit** on my order page.

#### Step 11

Check your email as you will receive confirmation. Be sure to forward that email to <u>nichelle@tphllc.org</u>